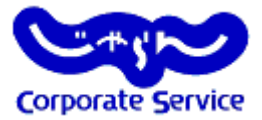

# じゃらんコーポレートサービス 利用方法について

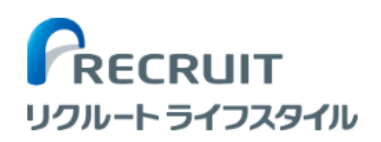

じゃらんコーポレートサービスとは

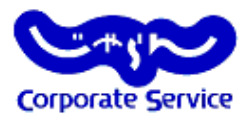

▶じゃらんコーポレートサービスとは、日本最大級の宿泊施設ポータルサイト「じゃらんnet」 の法人向けサービスです。

【ご利用いただくメリット】

- 掲載件数:27,484軒\*(\*2018年1月現在)から宿泊先を選択できます。
- 通常のじゃらんよりお得な法人限定プラン "JCS限定プラン" が利用可能です。

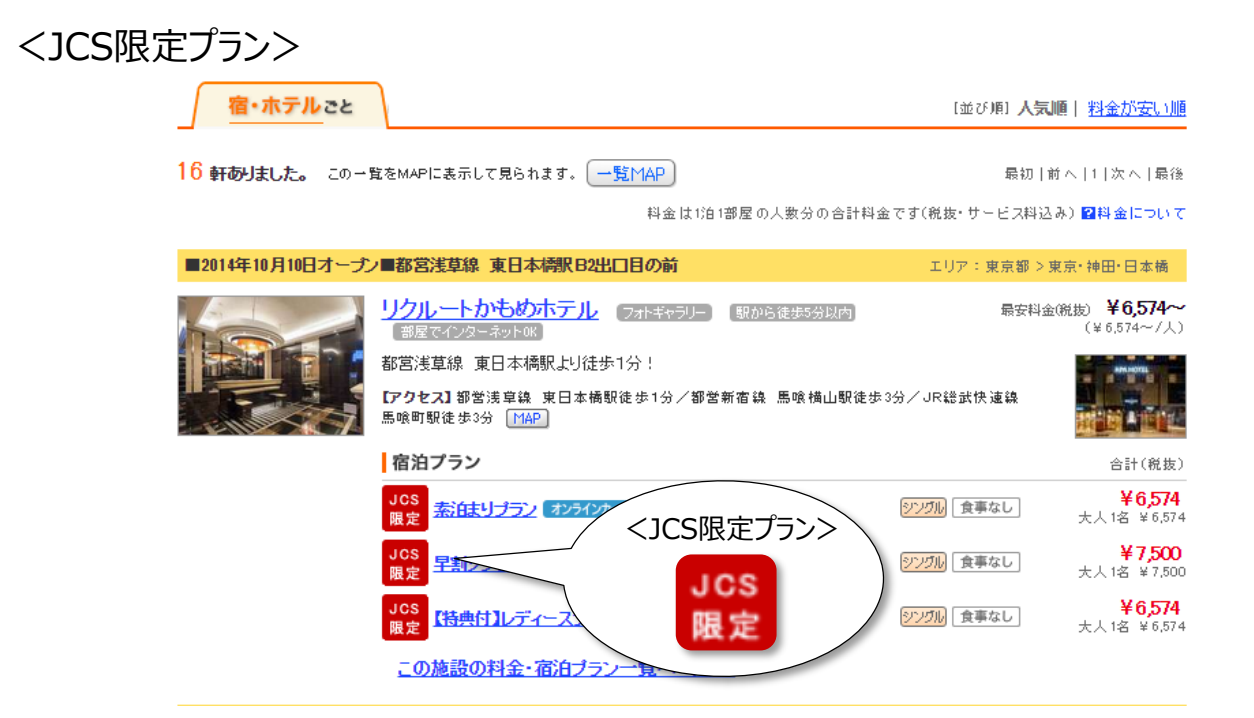

利用の流れ

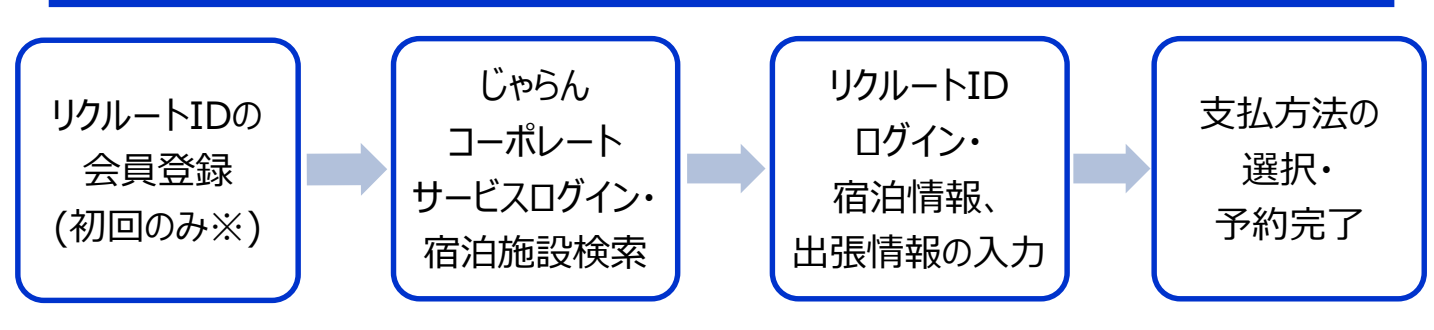

※既にリクルートIDをお持ちの場合は不要

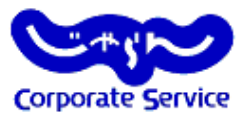

▶じゃらんコーポレートサービスを利用するにあたっては下記を順守してください。

① ②

3....

▶リクルートIDの登録について

じゃらんコーポレートサービスを利用するには、"法人用ID"とは別に、"リクルートID"の 登録が必須となります。

- これまでに、リクルートIDをご登録したことがある方に関しては、既に発行済みの
   リクルートIDでログインしていただくことが可能です。
- すでにお持ちのリクルートIDとは異なるメールアドレス(例:会社用メールアドレス)
   にて新たに新規会員登録をしていただくことも可能です。
- リクルートIDに登録したアドレスへ予約確認メールが届きます。
   また、ポイントもこのリクルートIDに付与されます。

※どちらの方法でも、リクルートID・パスワード・じゃらんnet利用時の履歴などの情報は 会社に公開されませんのでご安心ください。

▶<u>不明点・ご質問について</u>

- 利用についてご不明な点がありましたら●●部までお問い合わせください。
- サイトの操作方法についてのご不明点については、下記「じゃらんnetサポートデスク」へ 直接お問い合わせください。

【じゃらんnetサポートデスク】

0570-00-5601 つながらない場合は 03-3980-2033

9:00~21:00(年中無休) ※年末年始(12/31~1/3)9:00~18:00

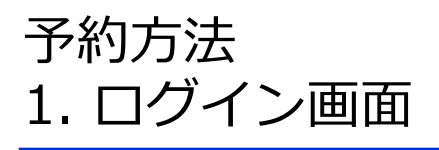

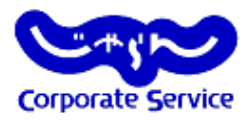

法人用IDとパスワードを入力し、ログインをしてください。
 ※リクルートIDではありません

<ログイン画面URL: <u>https://jcs.jalan.net/bw/bwp0100/bww0101.do</u>>

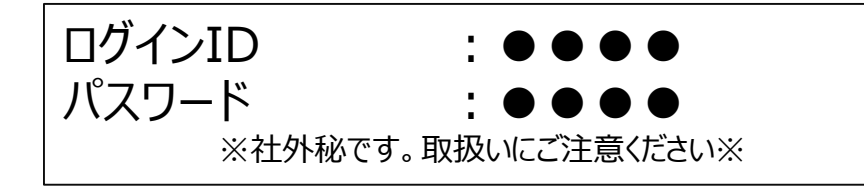

| Corporate Service |                |              |        |  |
|-------------------|----------------|--------------|--------|--|
| じゃらん              | コーポレート         | サービス ロ       | ログイン画面 |  |
|                   | ログインロとバスワ      | フードを入力してください | ,10    |  |
|                   | ログインD<br>バスワード |              |        |  |
|                   | 0              | ログイン         |        |  |
|                   |                |              |        |  |
|                   |                |              |        |  |

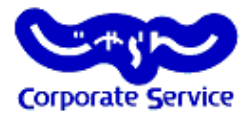

#### **①会員登録**

画面右側、「新規会員登録して予約へ」ボタンをクリックしてください。別ウィンドウが 立ち上がります。※すでにお持ちのリクルートIDを利用することも可能です。 その場合には左側「ログインして予約」より予約を開始してください。

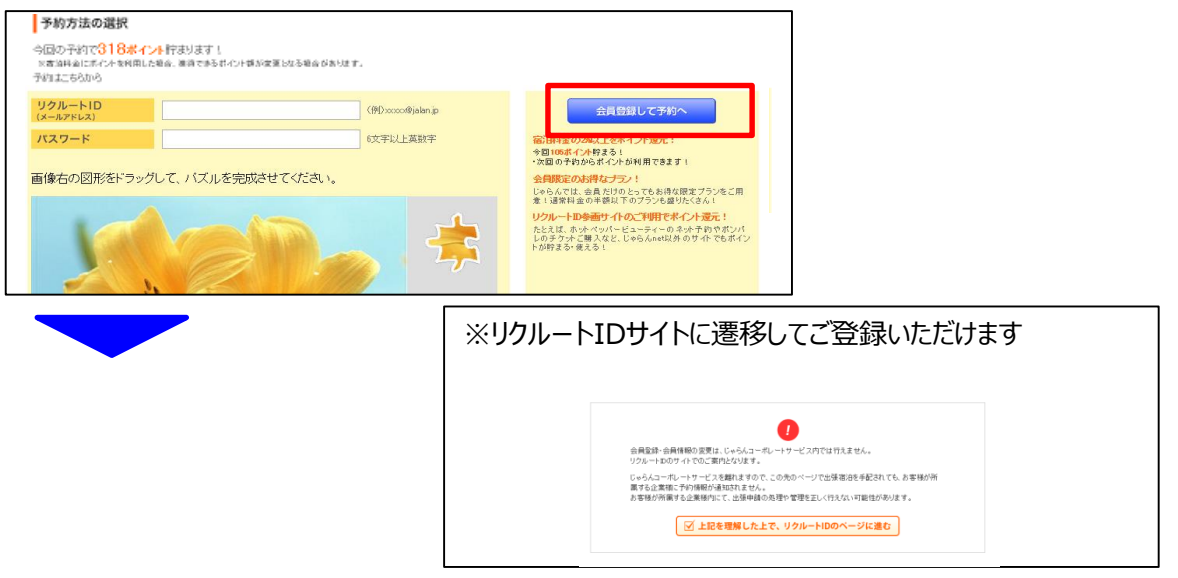

#### ②メールアドレスの登録

ここで登録したメールアドレスが、リクルートIDとなり、「予約確認メール」が届きます。 また、「Pontaポイント」はこちらのIDに付与されます。

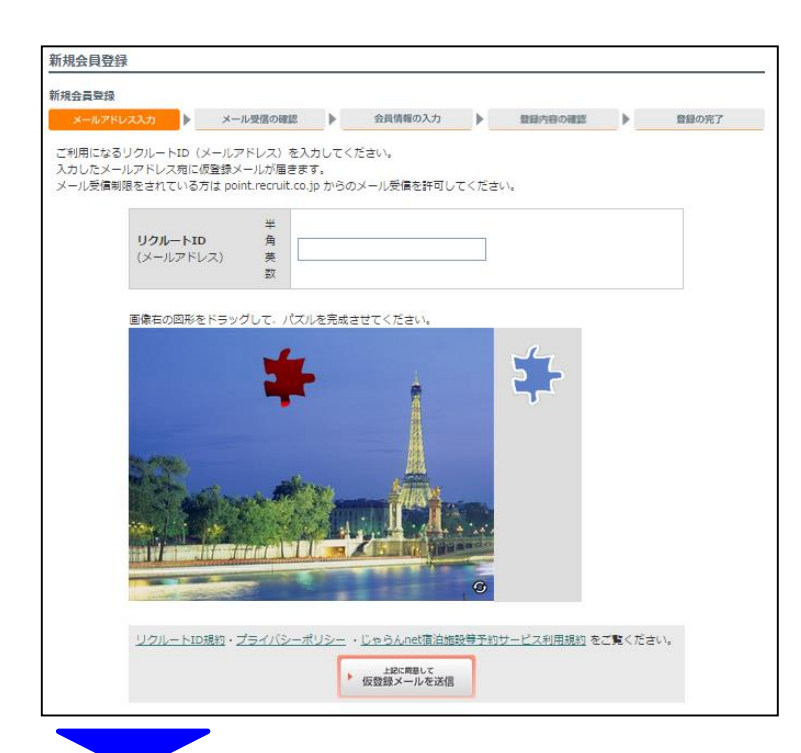

# 補足. リクルートID 新規会員登録方法

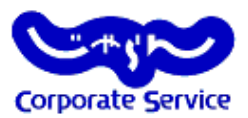

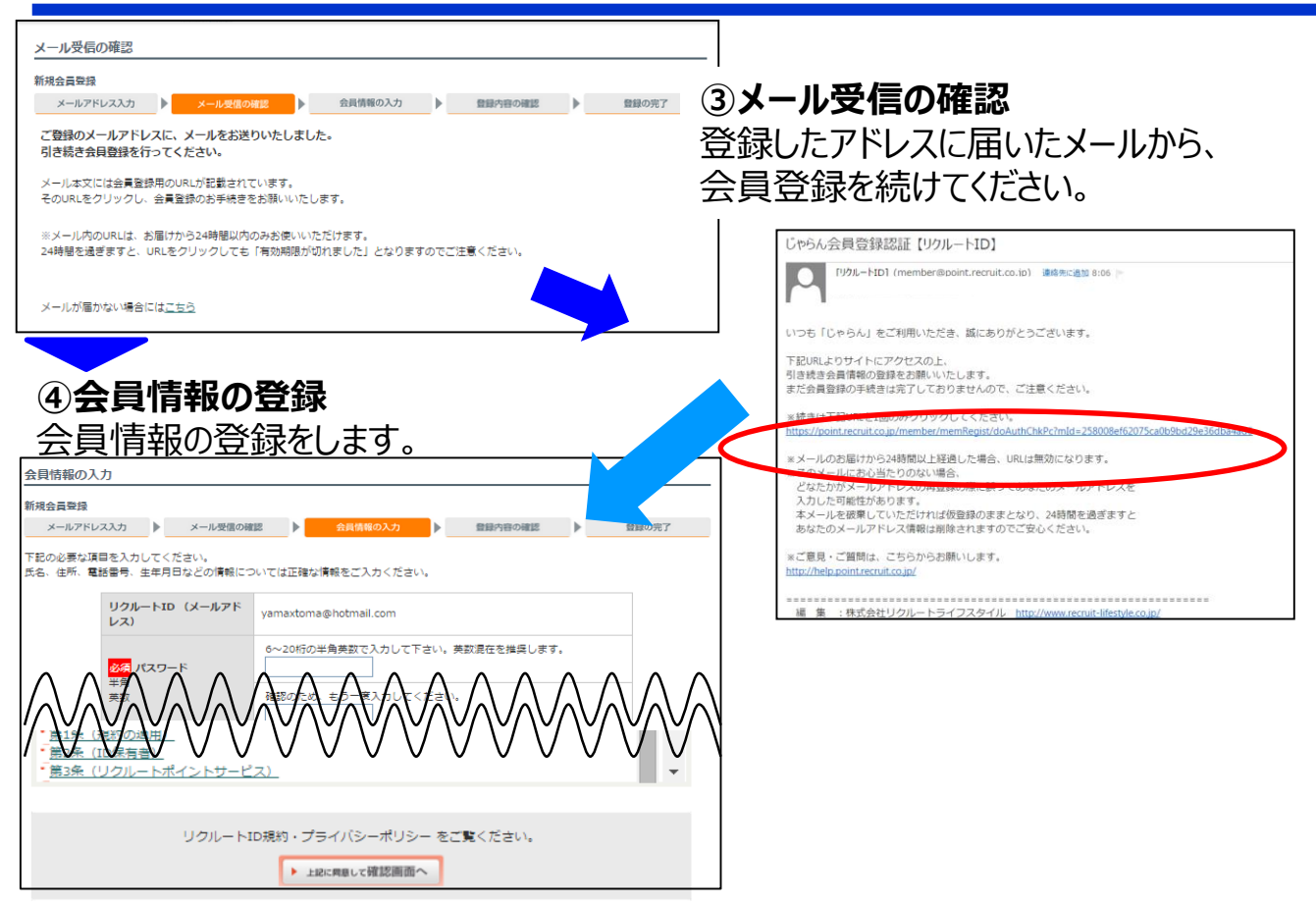

は確認画面で表示されません。ご自分で控えていただくようお願い致します。

#### 5登録内容の確認

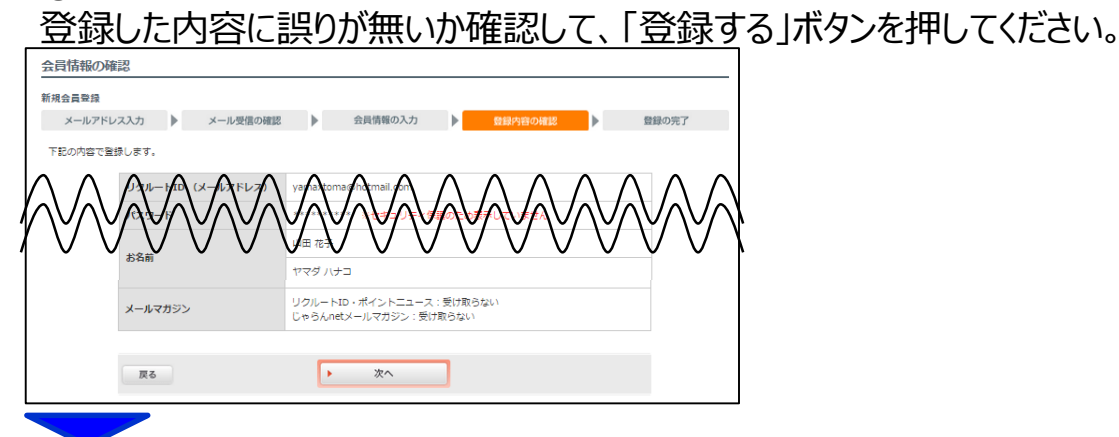

⑥予約へ
 「じゃらんコーポレートサービス」
 から予約を行ってください。
 ※タイムアウトしてしまった場合には再度、じゃらんコーポレートサービスへログインしてください。

## 予約方法

2. 検索画面

# Corporate Service

### 検索条件の入力画面にて、宿泊エリアや日時、人数、泊数、予算をプルダ ウンから選択肢し、検索して下さい。

• ※一覧検索・マップ検索・ホテル名検索が可能です。

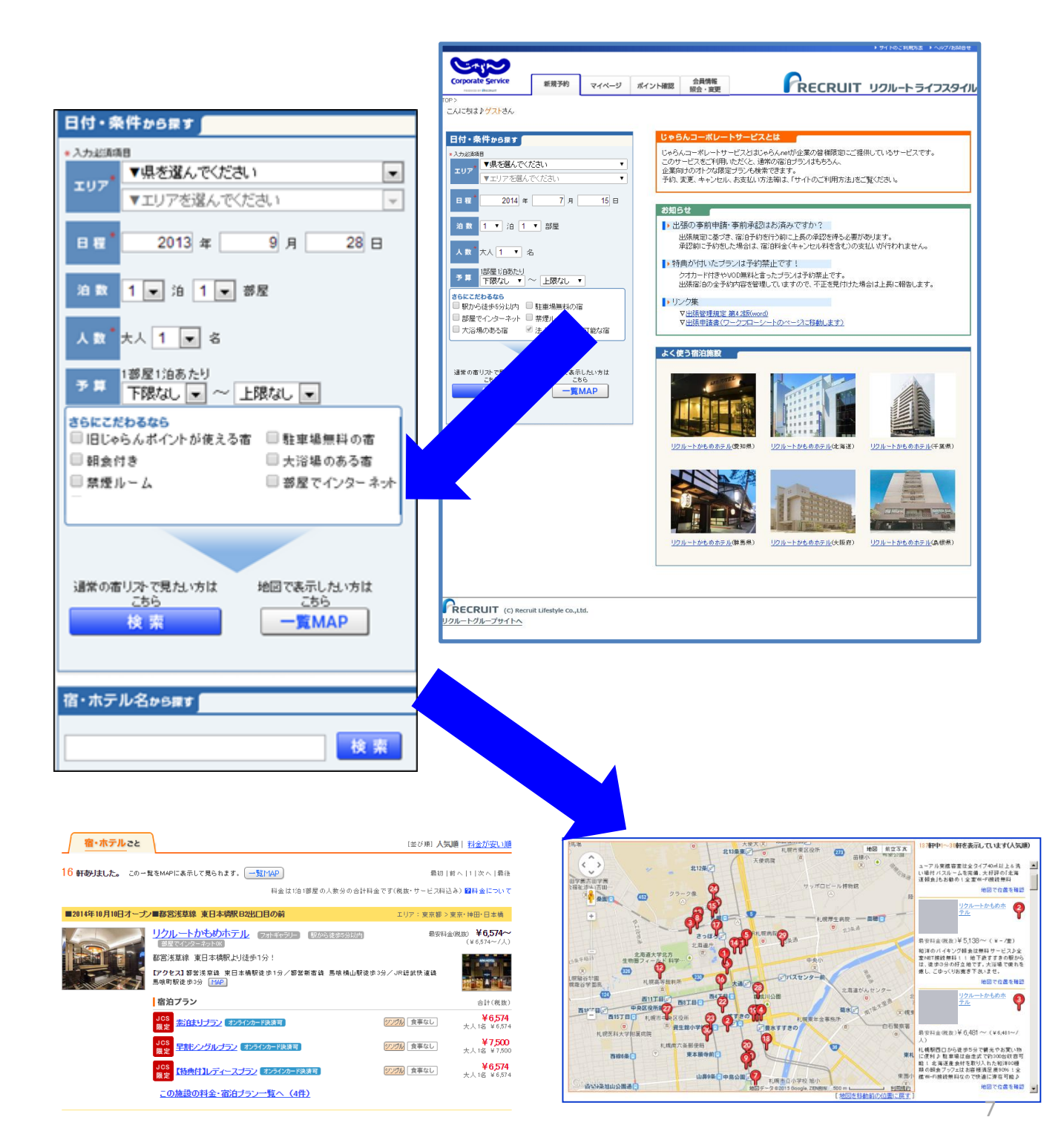

# 予約方法 3.検索結果一覧画面

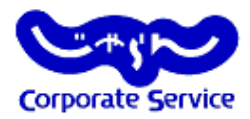

- 宿泊プランを選択、宿泊プラン詳細を表示した後、予約手続きに入ることができます。
- 在庫・規定等の条件から、宿泊可能なプランのみ表示されます。 •

| Corporate Service                       |                                                                                                    |                                                                      |
|-----------------------------------------|----------------------------------------------------------------------------------------------------|----------------------------------------------------------------------|
| IP > 検索結果<br>こんにちは♪dinagaiさん(ご本人でない場)   | 송は <u></u>                                                                                                    |                                                                      |
| エリア 【東京都】                               |                                                                                                    |                                                                      |
| 宿泊日 2015 年                              | F1月8日 1 ▼ 泊 人数等 部屋 大                                                                                                    | 大 1 ▼ 名 1 ▼ 部屋                                                       |
| 子算 <sup>1部屋</sup><br>1泊あたり 下限な          | はし ▼ ~ 上限なし ▼ 金事 食事なし ▼                                                                                                    |                                                                      |
| 部屋タイプ<br>マシングル トリプル<br>シッイン 4ペッド<br>タブル | <ul> <li>宿タイブ</li> <li>②和室</li> <li>和洋室</li> <li>● ホテル・ビジネスホテ</li> <li>● 貸別荘・コンドミコレ</li> <li>レ</li> <li>ム</li> <li>○ 旅館</li> <li>○ 公共の宿</li> <li>○ ペンジョン・民宿・ロッ</li> </ul>                                                                                                    | こたわ 回検索条件とアイコンにつ<br>り いて<br>ア 変更する<br>JOS限定のブラン                      |
|                                         | ーーーーーーーーーーーーーーーーーーーーーーーーーーーーーーーーーーーー                                                                                                    | ▲<br>自料金(子算)の上限金額が設定されています。                                          |
| 宿・ホテルこと                                 | ۱                                                                                                    | [並び順] <b>人気順  <u>料金が安い順</u></b>                                      |
| <mark>16 軒ありました。</mark> この              | )→ <b>覧なMAPに表示して見られます。 ─覧MAP</b><br>料金は1泊1部屋の人数分の合計料約                                                                                                    | 最初   前へ   1   次へ   最後<br>金です(税抜・サービス料込み) ■料金について                     |
| ■2014年10月10日オー                          | ブノ=都営法草線 東日本橋駅B2出口目の前                                                                                                    | エリア:東京都>東京・神田・日本橋                                                    |
|                                         | <u>リクルートかもめホテル</u> (3053年59) (3053年59) (305385) (305385) (305 | 居安料金(銀数) ¥ 6,574~<br>(¥ 6,574~/人)     (¥ 6,574~/人)     (※ 馬喰横山駅徒歩3分/ |
|                                         | JP総武伏逸線 馬吸可凱徒歩3分 MPP」<br>宿泊ブラン                                                                                                    | 会計(設步)                                                               |
|                                         | JCS<br>限定<br>素泊まりプラン<br>オンラインカード映演画                                                                                                    |                                                                      |
|                                         | JOS<br>展定                                                                                                    |                                                                      |
|                                         | JOS<br>限定                                                                                                    | 2000                                                                 |
|                                         | <u>この施設の料金・宿泊プラン一覧へ(4件)</u>                                                                                                    |                                                                      |

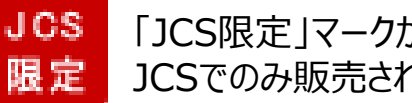

「JCS限定」マークがついているプランは JCSでのみ販売されているお得なプランです

# 予約方法 4.プラン詳細

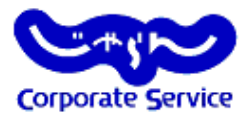

- ・ プラン内容、部屋タイプなどの確認を行ってください。
- 宿泊料金とキャンセル規定を確認し、「予約へ進む」ボタンで次へ進んでください。

|                                                                                                    | ▶サイトのご利用方法 ▶ ヘルプ/お                             | 約合せ            |
|----------------------------------------------------------------------------------------------------|------------------------------------------------|----------------|
| Corporate Service<br>sense in Nexaer<br>新規子的 マイページ ポイント確認 会員<br>税会                                                                          |                                                | 9 <b>-</b> 7,1 |
| こんにちは♪ .さん(ご本人でない場合は <u>こちら</u> )                                                                                                    |                                                |                |
| エリア:愛知県 > 名古屋 > 名古屋                                                                                                    | [ホテル]宿番号:380                                   | )706           |
|                                                                                                    | ( )n                                           |                |
| 旧じゃらんポイントが使える宿                                                                                                    | フテムにを読む                                        |                |
| 地下鉄「栄駅」8番出口もしくは「伏見駅」4番出口から徒歩                                                                                                    | 約8分 MAP                                        |                |
|                                                                                                    |                                                |                |
| 宿泊プラン                                                                                                    | →この施設の <u>基本情報・アク</u>                          | セス             |
| 《このプランはWEB予約限定です。                                                                                                    |                                                |                |
| R定75ン ポイント2% 【最大約50% OFF】シ                                                                                                    | ングルルーム(食事なし) <sub>オンラインカード決済す</sub>            |                |
| 食事: 食事なし チェックイン 15:00~25:00 チェックア                                                                                                    | ·가~10:00 料金を見る                                 |                |
| え、様利け、お雇打 5 プラン<br>支払い料金                                                                                                    |                                                | V              |
| 合計 ¥11,100 》¥6,400 (税込・サ                                                                                                    | -ビス料込) <b>予約へ進む</b>                            |                |
| 料金明細                                                                                                    |                                                |                |
| 1泊目 1部屋目: 6,400円(大人)×1名<br>小計: 6,400円                                                                                                    |                                                |                |
| <ul> <li>料金特記:</li> <li>なし</li> <li>支払方法:</li> <li>図 オンラインカード決済とは</li> <li>現地決済 / オンラインカード決済</li> <li>※本日から3ヶ月以降の予約は、現地決済のみ可能です。</li> </ul> |                                                |                |
|                                                                                                    | 予約受付は宿泊当日の24時00分ま                              | रू             |
| <b>予約金</b><br>予約金について                                                                                                    | キャンセル規定  2 キャンセルについて - 人当たりの料金(ルームチャージはルームあたり) |                |
| 予約金 不要                                                                                                    | 2日~1日前 宿泊料金の20%                                |                |
|                                                                                                    | 当日 宿泊料金の80%                                    |                |
|                                                                                                    | 無連絡キャンセル 宿泊料金の100%                             |                |
| <u>→この施設の基本情報・アクセス</u>                                                                                                    |                                                |                |
|                                                                                                    |                                                | <b>3</b> 1     |

# 予約方法 5.リクルートIDログイン

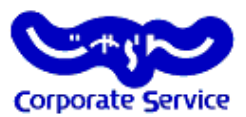

会員登録して予約へ

宿泊料金の25以上をボイン大選元! 今回283ボイント貯まる!

会員限定のお得なブラン!

・次回の予約からポイントが利用できます!

- リクルートIDとパスワードを入力してください。
- IDをお持ちではない場合は、下の「会員登録して予約へ」ボタンから 新規会員登録をお願い致します。

#### 予約方法の選択

やまだはなこさんは現在のポイントお持ちです。 今回の予約で283ポイント貯まります! ※宿泊料金にポイントを利用した場合、獲得できるポイント額が変更となる場合があります。 リクルートIDをお持ちの方の予約はこちらから

| リクルートID<br>(メールアドレス) | sample@sample.com | (例)>>>>>>>>>>>>>>>>>>>>>>>>>>>>>>>>>>>> |
|----------------------|-------------------|-----------------------------------------|
| パスワード                |                   | 6文字以上英数字                                |

画像右の図形をドラッグして、パズルを完成させてください。

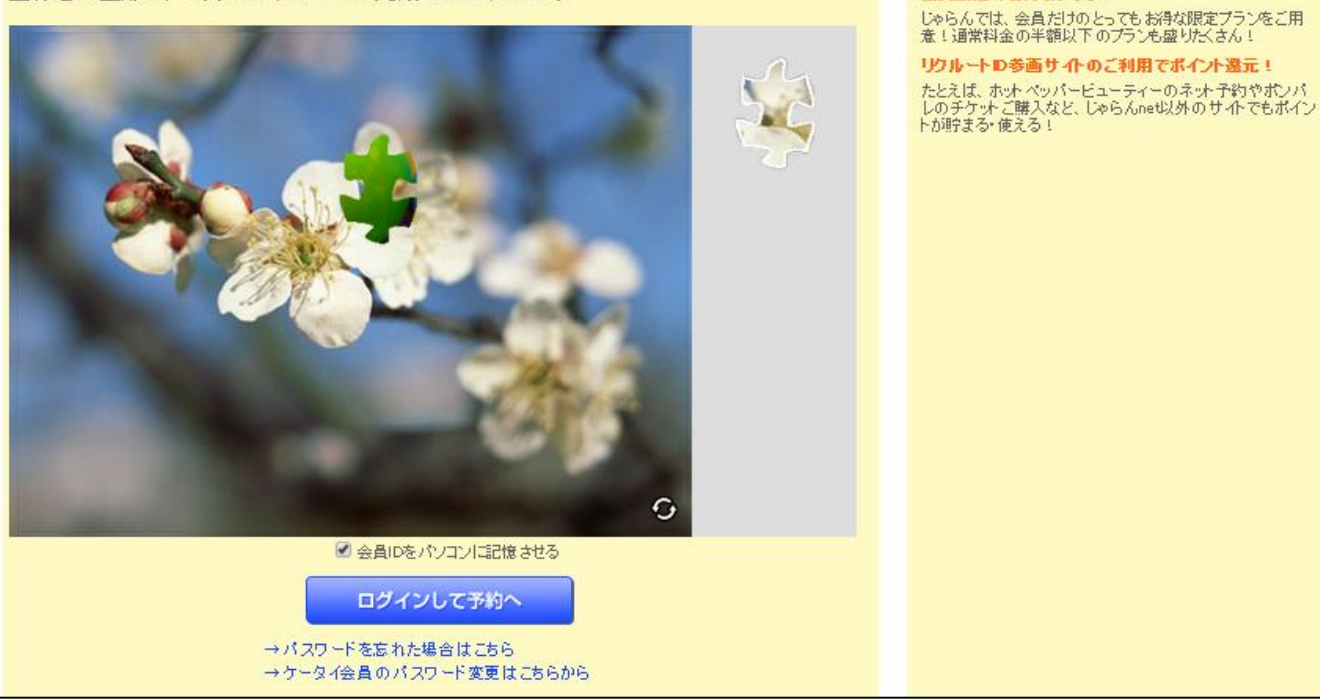

# 予約方法 5.宿泊内容入力画面

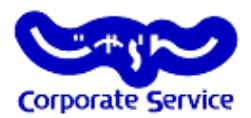

- 予約内容を入力して下さい。
   ログイン済みの場合宿泊代表者はログインユーザーが表示されている為、
   実際に宿泊する方の氏名を入力してください。
- 追加送付先メールアドレスを登録することも可能です。
- キャンセル規定を確認してください。※キャンセル規定は宿泊施設によって異なります。

| <b>客泊内容</b>                   |                                                                                                    |                                                                                                    |
|-------------------------------|----------------------------------------------------------------------------------------------------|----------------------------------------------------------------------------------------------------|
| 宿泊施設                          | リクルートかもめホテル                                                                                                    |                                                                                                    |
| 宿泊ブラン                         | JCS3128 (ポイント25) 【朝食付】手作りの朝食付きブラン (11日のみ)                                                                                     |                                                                                                    |
| 部屋タイプ                         | 喫煙可】シングルルーム、12m <sup>+</sup> ベッド120×200                                                                                       | 予約金・キャンセル規定・料金特記         0         0         0         0         0         0         0         0         0         0         0         0         0         0         0         0         0         0         0         0         0         0         0         0         0         0         0         0         0         0         0         0         0         0         0         0         0         0         0         0         0         0         0         0         0         0         0         0         0         0         0         0         0         0         0         0         0         0         0         0         0         0         0         0         0         0         0         0         0         0         0         0         0         0         0         0         0         0         0         0         0         0         0         0         0         0         0         0         0         0         0         0         0         0         0         0         0         0         0         0         0         0         0         0         0 |
| ナエックイン日*                      | 2015 • <sup>4</sup> 7 • <sup>A</sup> 29 • <sup>H</sup>                                                                        | 予約金         2 予約金とは         キャンセル規定         2 キャンセル規定           予約金:不要         ー人当たりの料金(ルームチャージはルームあたり)                                                                                                    |
| 泊数 *                          | 1 • <sup>;8</sup>                                                                                                    | 1日前 : 宿泊料金の50%<br>当日 - 定づ料金の50%                                                                                                    |
| チェックイン予定時間 *                  | 時間を選択 ▼<br>チェックイン予定時間に遅れる場合は、必ず宿泊施設へご連絡ください。                                                                                  | ===<br>無連絡キャンセル:宿泊料金の100%                                                                                                    |
| 部屋数 *                         | 1 💌 部屋                                                                                                    | 料金特記                                                                                                    |
| 宿泊人数 * (半角数字)                 | 予約する部屋鉄あたりの宿泊人数を入力してください。                                                                                                    |                                                                                                    |
|                               | 大人 大人 小学生 会事布団な (加見: 加見: 加見: 加見: 急力見:<br>累性 文性 小学生 会事布団な 食事布団な (本市団本)                                                         | メールマガジン配信                                                                                                    |
|                               | 1都屋 図入なし 愛入なし 愛入なし 図入なし 名                                                                                                    | 入力された会員ID(メールアドレス)に会員補限定のお知らセメールをお送りいたします。ご不要の方はチェック<br>をお外しください。                                                                                                    |
| じゃらんnetからの<br>予約変更・キャンセル締切    | 当日の24時00分まで<br>上記を過ぎた場合は、吉治願設に直接ご連絡くだれい。                                                                                      | □この宿泊施設からのメールマガシン                                                                                                    |
|                               |                                                                                                    |                                                                                                    |
| <b>冒泊代表者</b><br>訪される方の情報をご記入く | ださい。記入された内容および予約者の方の情報は、宿泊施設に通知されます。                                                                                          | □ 限定プランメールマガジン                                                                                                    |
| E増な内容をこ入力くたさい。<br>宿泊代表者氏名 *   | 隆山田 名 花子 (制)山田紘人                                                                                                    | お住まいの都道府県 その他 -                                                                                                    |
| (全角漢字もしくは Alphabet)           |                                                                                                    |                                                                                                    |
| 信泊代表者氏名刀ナ*<br>(全角カナ)          | セイ ヤマダ メイ ハナコ (例)ヤマダタビト                                                                                                    |                                                                                                    |
| 住所 * (半角数字)                   | 〒 住所統築                                                                                                    | キャンペーン情報や家具・インテリアショップのクーボンなど家具深しに役立つ情報をお送りします。                                                                                                    |
| (全角)                          | 県右選択 ▼<br>(例)中央区銀座9丁目9番地 じゃちんビル101号室                                                                                          | メール配信の「変更・削除」は「TABROOM(タブルーム)」よりお願いします。                                                                                                    |
| 電話番号 * (半角数字)                 | (制) 03-9999-9999                                                                                                    | PU、人マートンオンのかの水地ととなります。                                                                                                    |
| 7                             | 毎泊舗設からご線線さしあげることもこさいますので、排帯電話など、<br>連絡のとりやすい番号を入力して下さい。                                                                       | ※お支払金額は次のページでご確認、ただけます。<br>まだ予約は売了しません。                                                                                                    |
| ☑ この宿泊代表者情報を会<br>※次回予約の欄に便利です | 員情報に登録する                                                                                                    | 次へ                                                                                                    |
| 年代                            | 30-347                                                                                                    |                                                                                                    |
| 予約者メールアドレス                    | 予約完了時に、下記のアドレスにメールをお送りします。                                                                                                    | 宿泊予約 予約内容入力 ▶ 支払債報入力 ▶ 予約前の最終確認 ▶ 予約完了                                                                                                    |
| s                             | ample@sample.com                                                                                                    |                                                                                                    |
| 予約者氏名                         | 山田 花子                                                                                                    |                                                                                                    |
| 追加送付先<br>メールアドレス              | ご予約者以外の方にも通知メールや送信する場合には、専村に追加送付先の評可を取った上で、<br>ご予約者の责任において、下記に送信先のメールアドレスをご記入くだおい。<br>通ったメールアドレスを入力されますと、誘導者の面向になりますのでに集全ださか、 |                                                                                                    |
|                               | なお、[Gialian net]ドメインからのメールを受信可能にする設定をお願いいたします。                                                                                |                                                                                                    |
| Ŧ                             | 強認のため、もう一度入力してください。                                                                                                    |                                                                                                    |
|                               | (確認用)                                                                                                    |                                                                                                    |
| その他                           |                                                                                                    |                                                                                                    |
| 宿泊施設からの質問 *<br>(200文字以内)      | 駐車場をご利用されますか?                                                                                                    |                                                                                                    |
|                               |                                                                                                    |                                                                                                    |
|                               | att 23 at                                                                                                    |                                                                                                    |
| 宿泊施設への要望                      | ◎ (文字入力)                                                                                                    |                                                                                                    |
|                               |                                                                                                    |                                                                                                    |

# 予約方法 6.支払方法選択画面

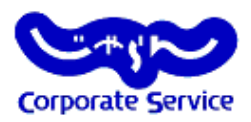

- 利用ポイントを確認、設定してください。
- お支払方法の選択をしてください。

※注意点:予約完了後、お支払方法の変更はできません。間違えないよう選択してください。

| Corporate Service                                                                                                    |                                                                       |                                                                | 😰 ヘルブ/お問合せ                    |
|----------------------------------------------------------------------------------------------------|-----------------------------------------------------------------------|----------------------------------------------------------------|-------------------------------|
| 宿泊予約 予約内:                                                                                                    | 容入力 ▶ 支払情報入                                                           | カ ト 予約前の最終確認                                                   | ▶ 予約完了                        |
| 利用ポイントの言                                                                                                    | 设定                                                                    |                                                                |                               |
|                                                                                                    |                                                                       |                                                                | 😰 各種ポイントについて                  |
| ポイントの利用有無                                                                                                    | 現在お持ちのポイントが100ポ                                                       | イント未満のため、ポイントのご利                                               | 利用はできません。                     |
|                                                                                                    |                                                                       |                                                                |                               |
| ポイント利用後の<br>お支払金額                                                                                                    | <b>お支払金額</b><br>(税込・サービス料込)                                           |                                                                | 5,684円                        |
| <ul> <li>● 現地宿泊施設でお支</li> <li>● 現地宿泊施設でお支</li> <li>● オンラインカード決済<br/>※オンラインカード決済<br/>※オンラインカード決済<br/>額が100ボイント分演</li> </ul> | 沢<br>払い<br>でお支払い<br>済で「領収書」が必要な方は<br>言の都合上、「ポイント利用後<br>違され、100円の決済が発生 | <mark>こちら</mark><br>のお支払金額が0円」の場合<br>致します。<br><mark>次 へ</mark> | ■オンラインカード決済とは<br>は、自動的にポイント利用 |
|                                                                                                    | ecruit Lifestyle Co.,Ltd.                                             |                                                                |                               |

# 予約方法 7.予約の最終確認

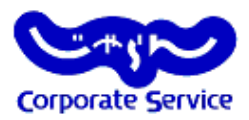

- 予約内容の最終確認をしてください。
- 「上記に同意の上予約を確定する」を押下で、予約完了となります。

| 宿泊予約 予約内                                 | 容入力                                                                      |
|------------------------------------------|--------------------------------------------------------------------------|
| 予約前の最級確認                                 | 辺 _ リクルートかもめホテル                                                          |
|                                          |                                                                          |
| し!」予約はま7<br>予約内容をご確認                     | に <u>以い</u> していません。<br>の上、[予約を確定する]ボタンを押してください。                          |
| ボタンを押すとホテルウ                              | イングインターナショナル相模原とご利用者の所属企業様との間で宿泊契約が成立します。                                |
| 宿泊内容                                     |                                                                          |
| 宿泊施設                                     | リクルートかもめホテル                                                              |
| 宿泊プラン                                    | JCS限定 (ボイント2%) 【朝食付】キ作りの朝食付きプラン 計 頭のみ                                    |
| 部屋タイプ                                    | 【喫煙可】シングルルーム、12m <sup>2</sup> ベッド120×200                                 |
| チェックイン日                                  | 2015年7月29日                                                               |
| 泊数                                       | 珍白                                                                       |
| チェックイン予定時間                               | 17:00<br>チェックイン予定時間に遅れる場合は、必ず宿泊施設へご連絡ください。                               |
| 部屋数                                      | 部屋                                                                       |
| 宿泊人数                                     | 大人 大人 小学生 約児: 約児: 約児: 約児:<br>食事布団 食事あり 布団あり 食事布団                         |
|                                          | 1部屋目 1名                                                                  |
| 料金明細                                     | 1治目<br>1部屋目:5.684円(大人)×1名<br>小計:5.684円                                   |
| 合計料金                                     | 5.684円(税込・サービス料込)                                                        |
| 利用ポイント<br>じゃらんnetからの<br>予約変更・<br>キャンセル締切 | 利用ボイン: 0<br>オインド利用領: 503円(税込<br>当日の24時00分まで<br>上記を過ぎた場合は、宿泊施設に直接ご連絡くたさい。 |
| 宿泊代表者                                    |                                                                          |
| 下記の宿泊代表者、予約:                             | 者の方の情報は、宿泊施設に通知されます。                                                     |
| 宿泊代表者氏名                                  | 山田 花子(ヤマダ ハナコ)                                                           |
| 住所                                       | 〒100-6640<br>東京都千代田区丸の内1丁目グラントウキョウサウスタワー                                 |
| 電話番号                                     | 00000000                                                                 |
| 年代                                       | 30-34才                                                                   |
| 予約者メールアドレス                               | 予約完了時に、下記のアドレスにメールをお送りします。<br>sample@sample.com                          |
|                                          |                                                                          |

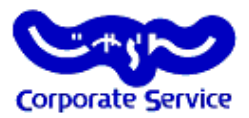

#### 「ケータイに送る」を選択してください

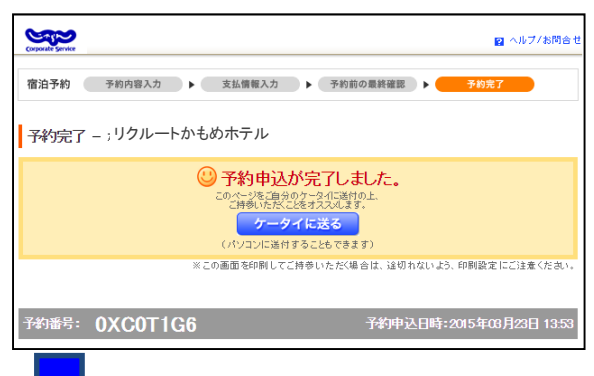

サブメールアドレスを入力し「上記に同意して設定する」をクリックしてください

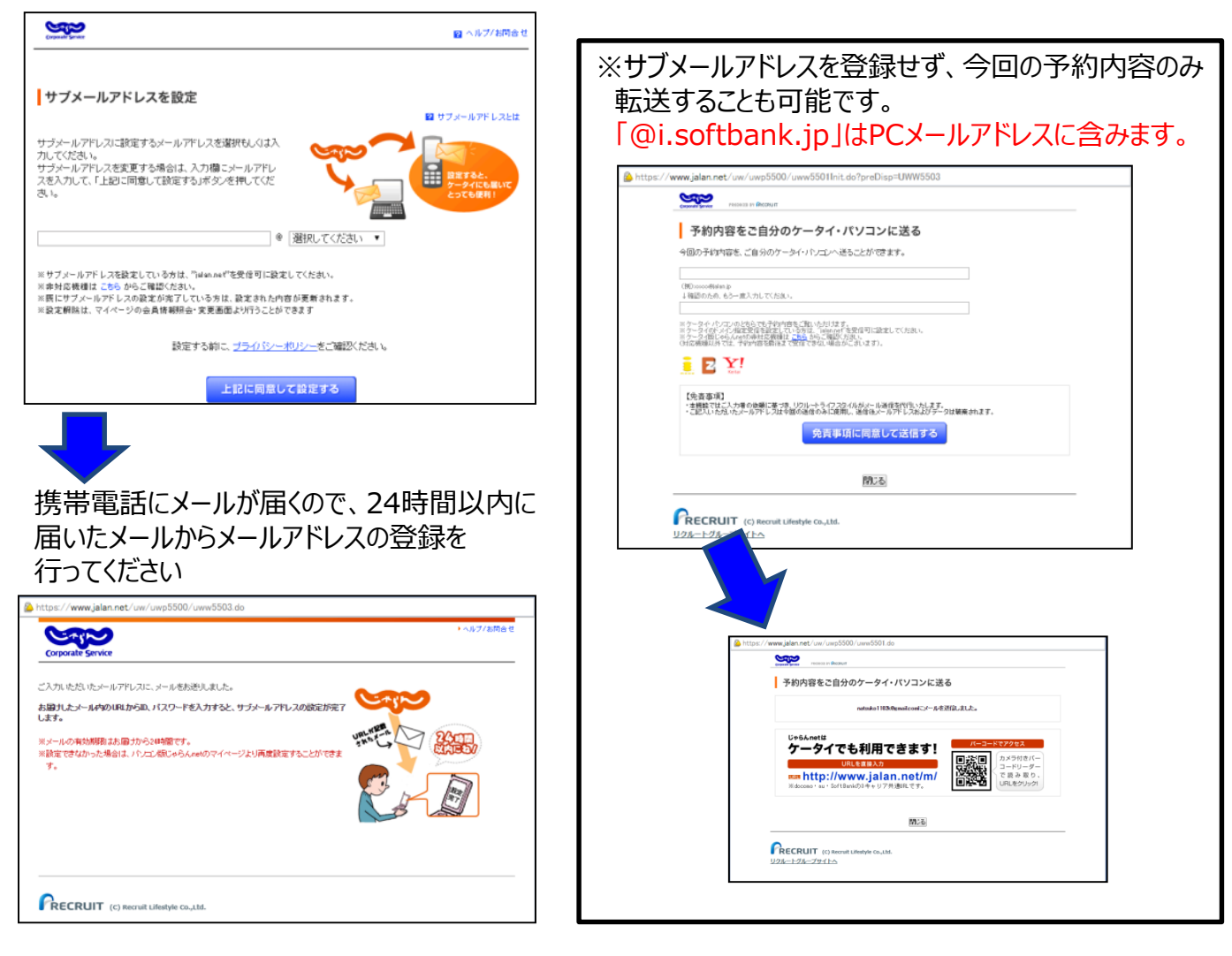

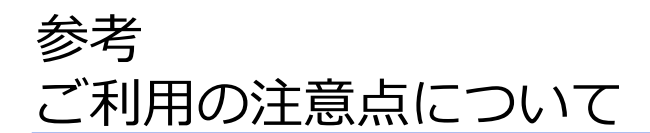

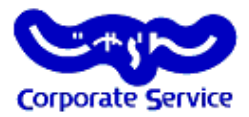

#### お支払い方法

□ 宿泊料金のお支払いは、"現地払い"もしくは"オンラインカード決済"をお選びいただく ことも可能です。

#### 領収書の発行

□ 現地払いの場合は、宿泊施設にて領収書を発行いたします。

□ オンラインカード決済の場合は、じゃらんnetの「マイページ」から領収書データを 表示可能です。

□ オンラインカード決済の場合、宿泊施設では領収書が発行されません。

#### キャンセル・変更について

□キャンセルはじゃらんコーポレートサービスもしくはじゃらんnetのマイページから

行うことができます。

□キャンセル料については、各宿泊施設の「キャンセル規定」(予約時に確認可能)を ご確認ください。

□変更については、じゃらんnetのヘルプページ(https://help.jalan.net/s/)をご 確認ください。

#### サポートデスクについて

【じゃらんnetサポートデスク】

サイトの操作方法についてのご不明点については、下記【じゃらんnetサポートデスク】へ 直接、お問い合わせください。

0570-00-5601 つながらない場合は 03-3980-2033
●9:00~21:00(年中無休)※年末年始(12/31~1/3)9:00~18:00